## 淘宝电脑端SKU名称隐藏介绍 图片换白图教程

| 产品名称 | 淘宝电脑端SKU名称隐藏介绍 图片换白图教程 |
|------|------------------------|
| 公司名称 | 重庆灵目文化传媒有限公司           |
| 价格   | 12.00/件                |
| 规格参数 |                        |
| 公司地址 | 陕西省西咸新区泾河新城泾干街办封家村封家组  |
| 联系电话 | 18315113774            |

## 产品详情

淘宝电脑端SKU名称隐藏介绍 图片换白图教程

淘宝各种图片,标题,转链接,客服,综合技术过排除查防排查

如有不懂请咨询

下面请忽略

标题:淘宝电脑端SKU名称隐藏介绍 图片换白图教程

作为亿万淘宝商家中的一员,你是否也深受SKU名称在店铺装修中所带来的烦恼?SKU名称在商品详情 页中占据大量的位置,有时候影响店铺整体美观。在淘宝电脑端,可以通过一些简单的操作来隐藏SKU 名称,在美化商品详情页的同时又不影响到商品的销售和对消费者的展示。下面将为大家介绍电脑端隐 藏SKU名称的方法,以及如何用简单的步骤将商品详情页图片变成白底图,让商品展现更加和美观。

####一、隐藏SKU名称的方法

1. 登录淘宝卖家后台,找到"商品管理"中的"出售中的宝贝"。

2. 选择需要隐藏SKU名称的商品,点击"编辑"按钮,进入商品编辑页面。

3. 在商品编辑页面的左侧导航栏中选择"SKU管理"。

4.

在"SKU管理"中,将鼠标移到SKU名称上,会出现一个"眼睛"图标,点击该图标即可隐藏SKU名称。

这样,通过简单的几步操作,就可以轻松隐藏SKU名称,使得商品详情页更加简洁清爽,提高了整体美观度。

####二、图片换白图教程

1. 首先,打开Photoshop软件,打开需要处理的商品图片。

2. 选择"魔术橡皮擦"工具,利用该工具将商品图片的背景擦除干净。

3. 将擦除后的图片另存为PNG格式,以保留透明背景。

4. 在新建的白色背景图上,将刚刚保存的擦除背景的商品图片拖进去,调整大小和位置。

通过这样的操作,商品详情页的图片就能够呈现出白底效果,更加突出商品本身,提升了整体的美观度 和感。

简单的操作,改变的却是整个店铺的呈现效果。希望以上介绍的方法能够对广大淘宝卖家有所帮助,让 大家的店铺在展示商品的时候更加出彩!